# Step-by-step Guide

The following guide will explain how to setup your Social Store. You will also find here a list of frequently asked questions and answers.

If you need further assistance visit our support center at: <u>support.3dsellers.com</u>.

Table of contents:

- 1. <u>Create A Facebook Page</u>
- <u>Subscribe to Social Store</u>
  2.1. <u>Add to Facebook page</u>
- 3. <u>Choose template</u>
- 4. <u>Settings</u>
- 4.1. Change Facebook page
- 5. <u>FAQ</u>

## Create a Facebook Page

If you don't yet have a Facebook business page and only a Facebook profile you can easily create one in a few simple steps.

Create a Page

## Step 1:

Let's start out by logging into our Facebook account.

If you don't have a Facebook account click on "Sign up for Facebook" to create your account.

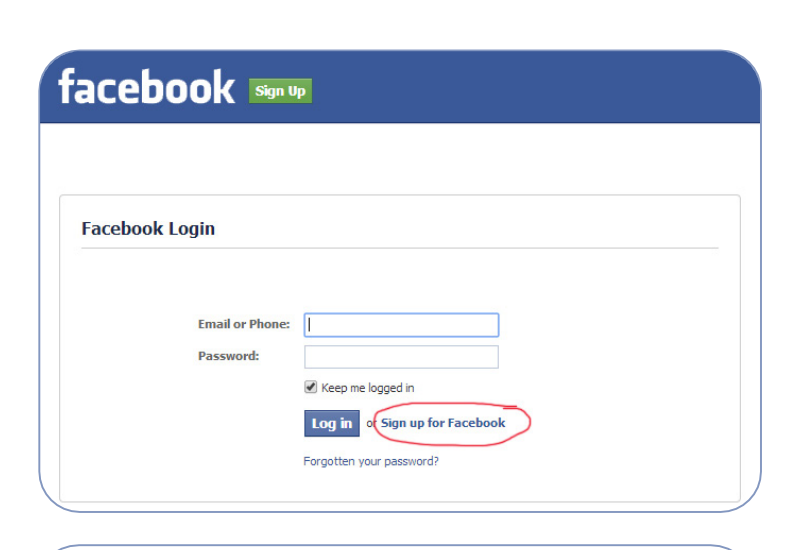

Pages I Like Pages I Adm

## Step 2:

Once you're logged in just visit Facebook's "Create A Page" area at: www.facebook.com/pages/create.

Let's choose a category for our page, the best category for your page as an eBay seller is "Brand or Product". Unless you have a brick-and-mortar shop, which in that case you should choose "Local Business or Place".

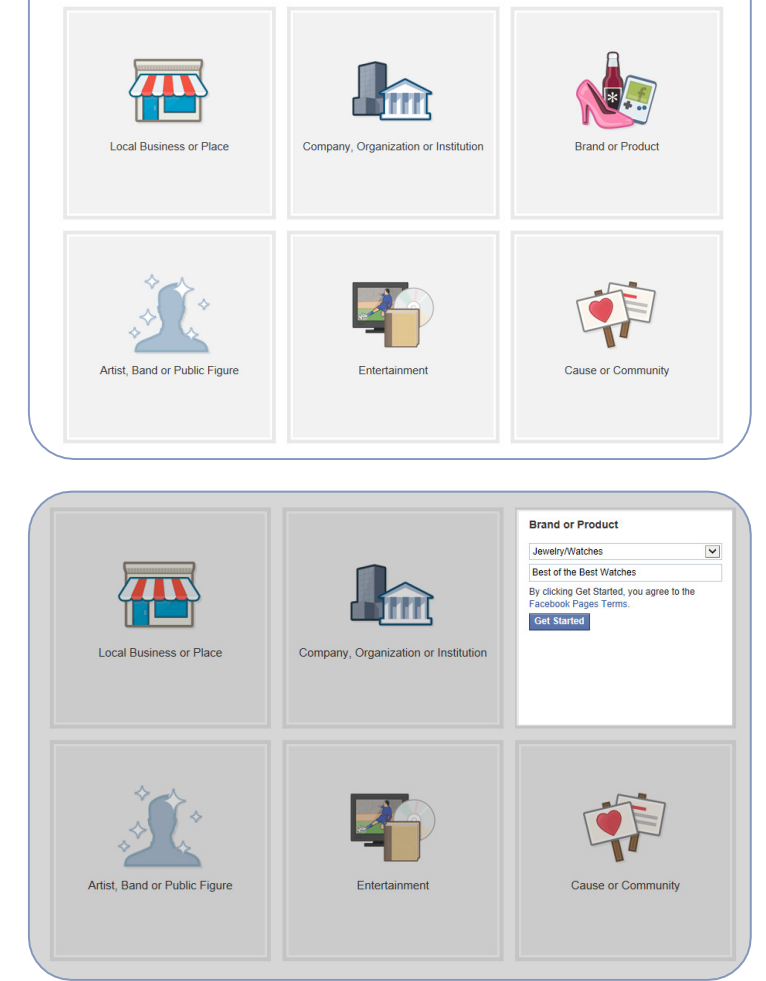

## Step 3:

In the drop down menu let's choose a sub-category for our page. So, for instance if you sell jewelry choose the "Watches/Jewelry" sub-category.

Choose a name for your page, if you're not sure don't worry you will always be able to change it later.

After reading Facebook's page terms click on "Get Started".

### Step 4:

In the next window you can fill out some information about your store.

First fill out the description for your page, this is what visitors will see as your page's description in search results and also will help search engines index your page.

Next enter the address to your eBay store or eBay seller page.

Choose a unique web address for your page, preferably your store name. If you don't have an eBay store just enter the name you gave your page.

Select "Yes" for "Is {Your page name} a real business, product or brand?".

If this is the official Facebook page for your eBay store choose also "Yes" for "Will {Your page name} be the authorized and official representation of this business, product or brand on Facebook?". By this you are stating that you have the authority to open an official Facebook page for your store.

Next click on "Save info" to continue.

#### Step 5:

In the next window you will be able to add a profile picture, or logo to your page. The size for the image should be 180X180px.

Click on "Save Photo" to continue.

| Set Up Best of the Best Watches                                                                                                    |
|----------------------------------------------------------------------------------------------------|
| 1 About      2 Profile Picture      3 Add to Favorites      4 Reach More People                                                                                                    |
| Tip: Add a description and website to improve the ranking of your Page in search.<br>Fields marked by asterisks (*) are required.                                                               |
| Add a few sentences to tell people what your Page is about. This will help it show up in the right<br>search results. You will be able to add more details later from your Page settings.<br>24 |
| We are an eBay store selling antique watches & vintage timepieces on eBay since 1998. Check out<br>our items now directly on Facebook!                                                          |
| http://stores.ebay.com/bestoffbebestwatches                                                                                                    |

| 1 | Choose a unique Facebook web address to make it easier for people to find your Page. Once this<br>is set, it can only be changed once. |  |
|---|----------------------------------------------------------------------------------------------------|--|
|   | http://www.facebook.com/ bestofthebestwatches                                                                                          |  |

| Is Best of the Best Watches a real business, product or brand?<br>This will help people find this business, product or brand more early on Facebook.<br>Will Best of the Best Watches be the authorized and official representation of this business, product or brand<br>on Facebook?<br>This is a legally binding statement regarding the authenticity and representation of this Page. | <ul><li>Yes</li><li>No</li><li>Yes</li><li>No</li></ul> |
|----------------------------------------------------------------------------------------------------|---------------------------------------------------------|
| Need Help?                                                                                                    | Save Info Skip                                          |

| 1 About 2 Profile Picture 3 Add to Favorites 4 Reach More People |  |                         |                        |  |  |  |
|------------------------------------------------------------------|--|-------------------------|------------------------|--|--|--|
|                                                                  |  | Upload From<br>Computer | Import From<br>Website |  |  |  |
|                                                                  |  |                         |                        |  |  |  |

## Step 6:

Here you can choose to add the page to your favorites. This way you will always see you page in your "Favorites" besides your Facebook timeline.

Click on "Add to Favorites" or "Skip" to continue.

## Step 7:

Skip this step, you will always be able to create a Facebook ad later. To learn how to promote your Facebook page read our Guide to Facebook Pages.

That's it! You will now be sent to your new page and you will be able to add your eBay Facebook store to it. Continue on with our guide if you would like to learn more about using your page & bringing fans to it.

| 1 About 2 | Profile Picture | 3 Add to | o Favorites | 4 Reach M          | ore People    |  |
|-----------|-----------------|----------|-------------|--------------------|---------------|--|
| FAVORIT   | ΈS              |          |             |                    |               |  |
| 💷 Ne      | ews Feed        |          |             |                    |               |  |
| 💭 Мо      | essages         |          | Ado         | l your Page to yo  | our favorites |  |
| 4 Ev      | ents            | 2        | to e        | easily access it a | anyume.       |  |
|           |                 |          | ÷ E         | Best of the Be     | st Watches    |  |
|           |                 |          |             |                    |               |  |
|           |                 |          | A           | d to Favorites     |               |  |

| About                | 2 Profile Picture                                                                                       | a 3 Add to Favori                                        | tes 4 Reach M | lore People |
|----------------------|----------------------------------------------------------------------------------------------------|----------------------------------------------------------|---------------|-------------|
| Wi<br>ab<br>Ne<br>Pr | hen people like your<br>le to reach them wit<br>ws Feeds.<br>omote your Page w<br>ore people to like it | Page, you'll be<br>h posts in their<br>rith an ad to get | •             |             |

#### Step 8:

That's it! You will now be sent to your new page and you will be able to add your Social Store to it.

Continue on to learn how to subscribe & add Social Store to your page.

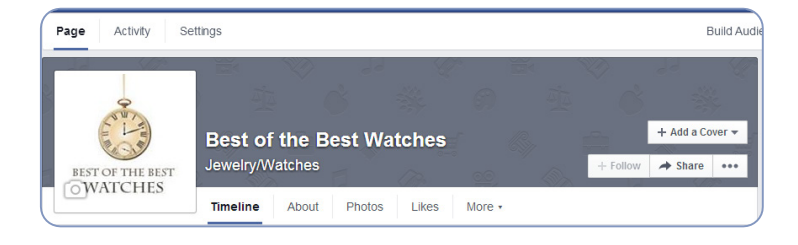

## Subscribe to Social Store

#### Step 1:

Subscribe to the application at eBay's app center.

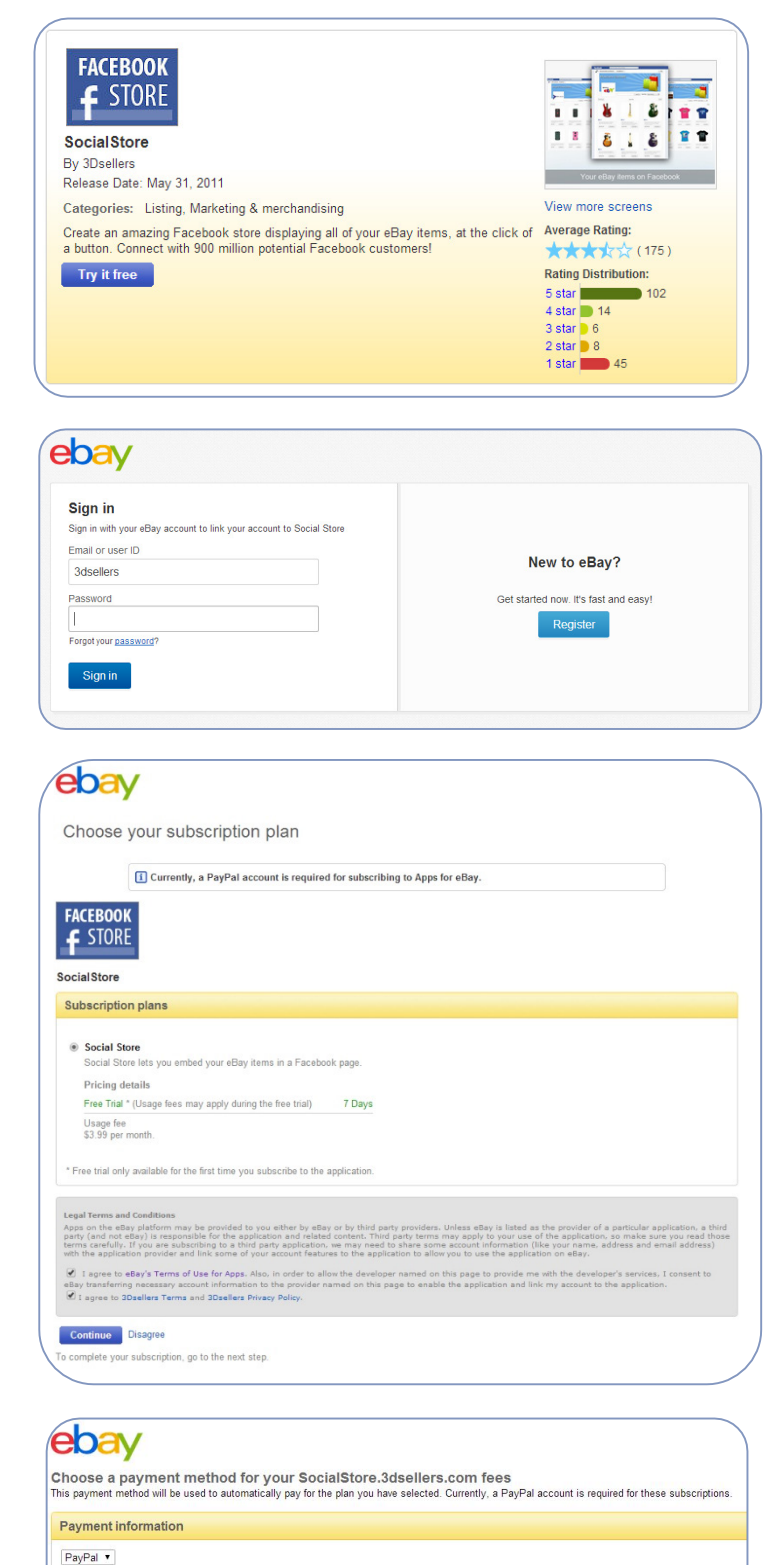

Your PayPal account email address

Please make sure to log in to PayPal with this information. If you don't have a PayPal account, you can create a new PayPal account now.

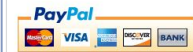

PayPal is a safe, convenient way to automatically pay your Apps for eBay subscriptions

Log in to PayPal Cancel

#### Step 2:

First you will be asked to sign in to your eBay account.

#### Step 3:

In the next page you will be asked to agree to ours & eBay's Terms. Once you've read them checkmark both boxes and click "continue".

#### Step 4:

If this is the first eBay app you're signing up to you will be asked to set up your recurring payment in PayPal for your eBay apps.

## Step 5:

Next wait while your app is activated. You will still need to add Social Store to your Facebook page in your control panel.

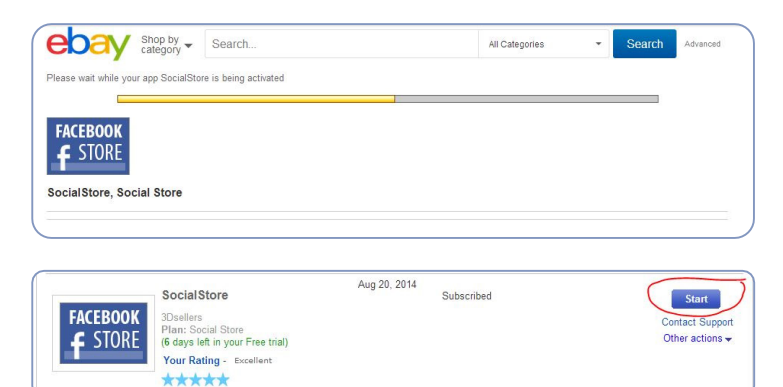

## Step 6:

Next you will be redirected to your app management area on eBay, here you will find the "start" button for the app. Click on the "start" button to login to your control panel.

## Step 7:

Now that you arrived at your control panel where you will be able to add Social Store to your page.

|                             | Social Store                                                     |
|-----------------------------|------------------------------------------------------------------|
| Create A Facebook Store     | How to Get Started                                               |
|                             | Create Your Facebook Store!<br>Add Social Store to Facebook page |
| Don't have a Facebook busir | ess page? Create one here!                                       |

## Add to Facebook page

#### Step 1:

Step 2:

social store to.

Once you arrived at your control panel click on "Add Social Store to Facebook page".

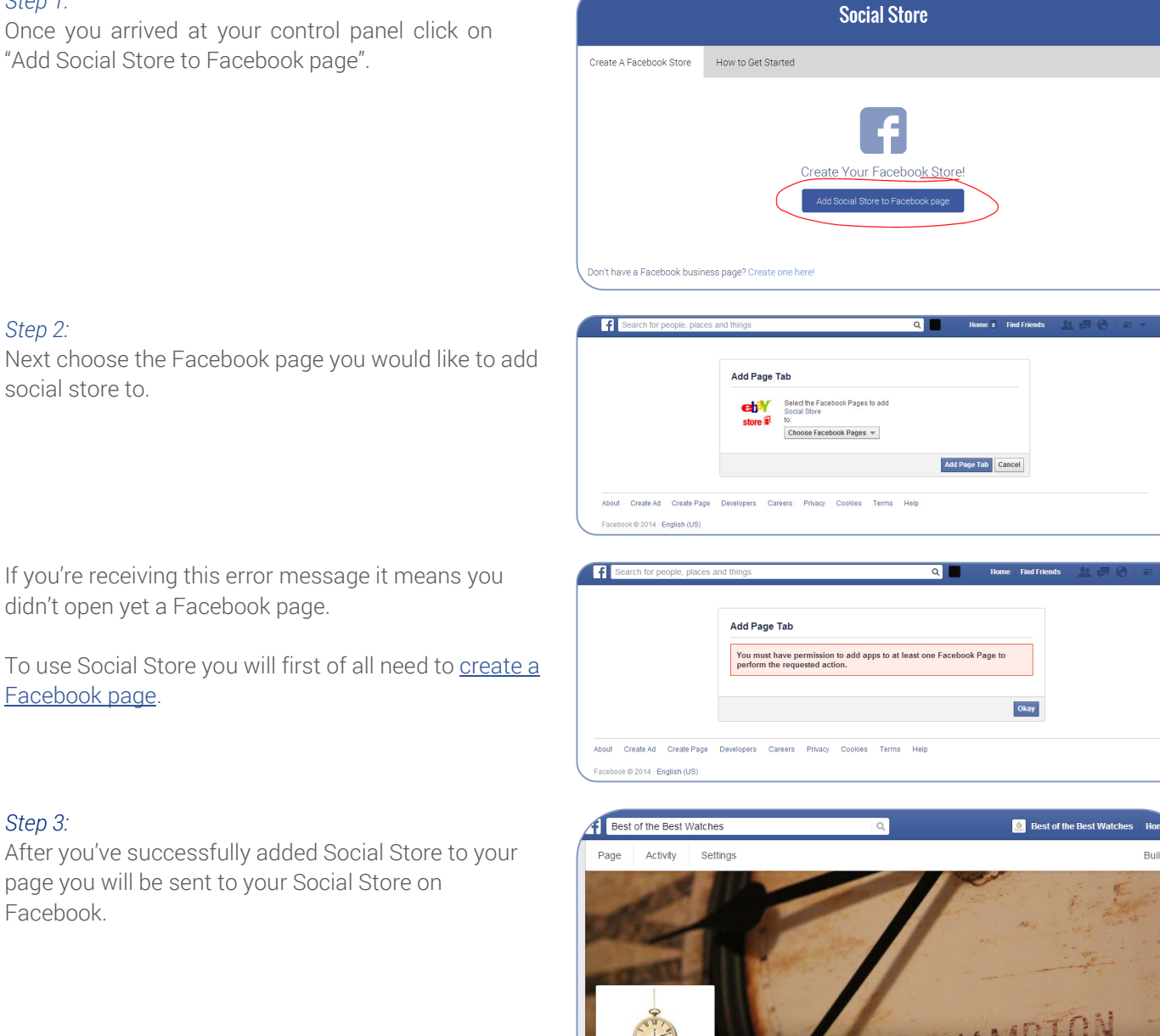

If you're receiving this error message it means you didn't open yet a Facebook page.

To use Social Store you will first of all need to create a Facebook page.

## Step 3:

After you've successfully added Social Store to your page you will be sent to your Social Store on Facebook.

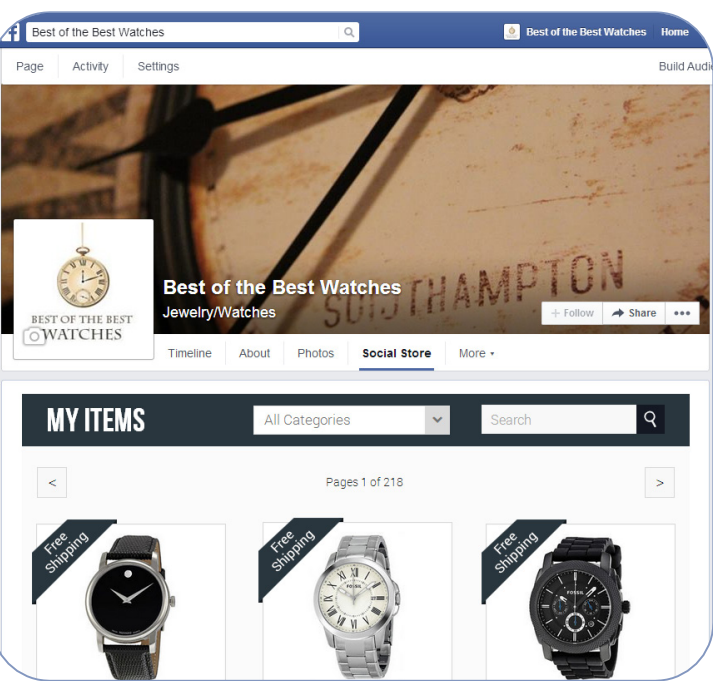

## Choosing a Template for Your Social Store

## Step 1:

After adding social store to your Facebook page you can now go back to your control panel and choose a template.

You can always login to your control panel by going to: <u>My eBay</u> > <u>Applications</u> > <u>Social Store</u>.

|                     | SocialStore                                                                                    | Subscribed | Start                         |
|---------------------|------------------------------------------------------------------------------------------------|------------|-------------------------------|
| FACEBOOK<br>f STORE | 3Dsellers<br>Plan: Social Store<br>(6 days left in your Free trial)<br>Your Rating - Excellent |            | Contact Supp<br>Other actions |

### Step 2:

In choosing a template for your Social Store you can choose both a style and a color.

The 3 styles we offer are: Grand, Neue and Simple.

Each template has 5-7 color variations including: Eerie Black, Charcoal, Azure Blue, Sapphire Blue, Caribbean Green, Candy Pink and Azureish White.

| MY ITEMS #                                                                                                    | MCTERS pairway in Second C                                                                                                    | HIN THE MS                                                                                                    | ₩YITENS                                                                                             | MY ITENIS ₩                                                                                                    | NYTENS * server # Town 2                                                                                                    |
|----------------------------------------------------------------------------------------------------|----------------------------------------------------------------------------------------------------|----------------------------------------------------------------------------------------------------|----------------------------------------------------------------------------------------------------|----------------------------------------------------------------------------------------------------|----------------------------------------------------------------------------------------------------|
| N Real P                                                                                                    |                                                                                                    | INLERATEDORES                                                                                                    | I ALL CATEGORIES                                                                                    | Jinpa 🛛                                                                                                    |                                                                                                    |
| CELL PHONES AND SAMOID PHONES 🖉 🖬 📨 🗉                                                                                                    | • 🌇 🔚 🌄                                                                                                    | a colliption, an applicating array array or days a dry rate<br>hyper, because, because, because                                                                                                    | An Approval () Barradiana and Approval (Barradiana)<br>Dala api e 1 Barradiana (TSARBAR) Barrada () | ALL CATEGORIES 🗖 🖬 🖉 🖉 🖉 🖉                                                                                                    |                                                                                                    |
|                                                                                                    |                                                                                                    | A 20 30                                                                                                    | 🚔 🛋 👜 🏯                                                                                             | an inite an                                                                                                    |                                                                                                    |
| San Str San Sta Sta                                                                                                    | Canadian and Canadian and Canad | (mm) 2000, JMM (1444                                                                                                    | 100 20. 2 x 23.                                                                                     |                                                                                                    | 2545 Area see and a see and a see and a see a second see a second second |
| In the second second se |                                                                                                    | southless approval approximate approximate                                                                                                    | Antibage: success belowing before a                                                                 | NOMERANDER VERY NOVELAND REAL VERY DESCRIPTION OF A DESCRIPTION OF A DESCR |                                                                                                    |
|                                                                                                    |                                                                                                    |                                                                                                    |                                                                                                    | TLAN TLANC TOPSA                                                                                                    | 1 - 1 - 1 - 1 - 1 - 1 - 1 - 1 - 1 - 1 -                                                                                                    |
|                                                                                                    | Normal Area Articles and Area                                                                                                    |                                                                                                    |                                                                                                    | 🗻 🌭 🍣                                                                                                    |                                                                                                    |
| Visite Branches Page Visite Visite Vi | decident for mean of the mean of the mean                                                                                                    | den yer den den                                                                                                    | 2006 - Contra Maria - Deriva                                                                        | 222 XXX 222                                                                                                    | THE REAL OF THE REAL POINT OF THE POINT OF THE POINT OF T |
| 10 to manufactor all the state states and the state states and the state states and the state states and the state states and the state states and the state states and the state states and the state states and the state states and the state states and the states and the state |                                                                                                    | GRU-sellards real-sell sellards sellards sella | notice instant county instantion                                                                    | DARAGENTARY AVENUE DARAGENTARY AVENUE DARAGENTARY A |                                                                                                    |
|                                                                                                    |                                                                                                    | A A A 🛣                                                                                                    |                                                                                                    | Elesten Electrick Skarter                                                                                                    |                                                                                                    |
|                                                                                                    |                                                                                                    |                                                                                                    |                                                                                                    | 📑 🍣 👟                                                                                                    |                                                                                                    |
| UNITY OFFICE AND ADDRESS OF ADDRESS OF ADDRE | All Construction and All Construction and All Const |                                                                                                    | icas inco inco inco                                                                                 | Sector date of Apartment at the Armyter of                                                                                                    | $\begin{array}{llllllllllllllllllllllllllllllllllll$                                                                                                    |
| At the Address Address |                                                                                                    |                                                                                                    | 1                                                                                                   | an an an anna an an anna an an an an an                                                                                                    | C289 *** 0883 *** 0883 ***                                                                                                    |

## Settings

After choosing a template for your social store you can visit your "Settings" tab to choose your store's settings.

## Store title:

Choose a title for your store, this will replace the "My Items" title of your store.

## Items per page:

Choose the number of items that will show in each page in your store.

## Sort items by:

Choose by which order to sort your items: Bets match, Newly listed, Ending soonest item, Most expensive item and Cheapest item.

## Change Facebook page

If you have a new Facebook page, or you just want to switch your social store to another page you own, use this button to do so.

|                 | Social Store     |                        |                   |                            |              |  |  |  |
|-----------------|------------------|------------------------|-------------------|----------------------------|--------------|--|--|--|
| Template        | Settings         | Help                   |                   |                            |              |  |  |  |
| Settin          | gs               |                        |                   |                            |              |  |  |  |
| Store title:    | The-Stor         | re-Designer            |                   | Ø                          |              |  |  |  |
| Items per pa    | ige: 24 ▼        | 0                      |                   |                            |              |  |  |  |
| Sort items b    | y: Best Ma       | atch 🔻                 | 0                 |                            |              |  |  |  |
| Change F        | acebook page     |                        |                   |                            |              |  |  |  |
| * Use this opti | on to remove you | ur Social Store from : | our current Facel | book page and add it to ar | tother page. |  |  |  |
| Save            | changes          |                        |                   |                            |              |  |  |  |

Change Facebook page

\* Use this option to remove your Social Store from your current Facebook page and add it to another page.

## FAQ

### Q: What is Social Store?

A: Social Store is a ready-to-use solution that with 1-click creates an eBay storefront for your eBay items on Facebook. This allows you to showcase your eBay items on your Facebook page and bring more buyers from Facebook to eBay.

#### Q: How do I open a Social Store?

A: To subscribe to Social Store and start your 7-day trial visit our site at http://www.socialstorepro.com.

#### Q: Can I add Social Store to my personal profile in Facebook?

A: No, you can only add Social Store to a Facebook page.

#### Q: How do I open a Facebook page?

A: Read here how to open a Facebook page.

#### Q: How long does it take until my Social Store will activate?

A: Once you choose a page for your Social Store, immediately your store will be live and you will be sent to your store on Facebook.

#### Q: How do I add categories to my Social Store?

A: Any changes that have to do with your eBay store categories or listings are done through your eBay store management area.

Have any other questions? Contact us via our support center.